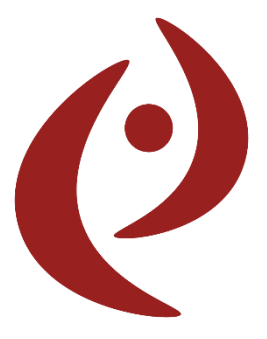

Colegio de Psicólogas y Psicólogos de la Prov. de Buenos Aires. Distrito XII – Quilmes, Avellaneda, Berazategui, Florencio Varela.

Correo electrónico: secretariageneral@psicologosquilmes.org.ar Sitio web: www.psicologosquilmes.org.ar

Instructivo de Reempadronamiento y Uso General del Sistema de Gestión de Matrícula (SGM)

> SISTEMA DE MATRICULACIÓN DIGITAL

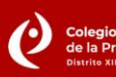

# CONTENIDO

| Reempadronamiento                        | 1  |
|------------------------------------------|----|
| Página de inicio y menú principal        | 3  |
| Pago de matrícula y envío de comprobante | 7  |
| Obtener el certificado de ética          | 9  |
| Tramitar habilitación de consultorio     | 12 |
| Solicitar extensión de matrícula         | 14 |
| Solicitar traslado de matrícula          | 16 |

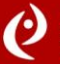

#### Para comenzar a utilizar el sistema, es obligatorio reempadronarse.

Para iniciar el proceso, deberá ingresar al sitio web de COLPSIBA www.matriculacolpsiba.com.ar.

También podrá ingresar al link desde www.psicologosquilmes.org.ar, pestaña **"Autogestión".** 

Seleccionar la opción **"Reempadronate"**.

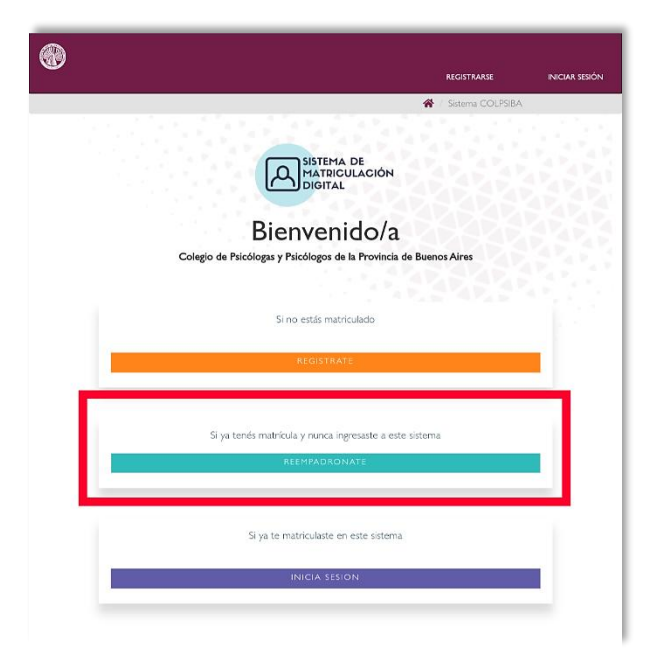

| D |                                            |                   |                |
|---|--------------------------------------------|-------------------|----------------|
|   |                                            | REGISTRARSE       | INICIAR SESIÓN |
|   |                                            | Reempadronamiento |                |
|   | Reempadronamiento                          |                   |                |
|   | DNI (sin puntos ni espacios)               |                   |                |
|   | Nro. de matrícula (sin puntos ni espacios) |                   |                |
|   | Buscar                                     | 2543              |                |
|   |                                            |                   |                |

Ingresar con DNI y Nº de matrícula, **sin puntos ni espacios.** 

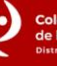

## REEMPADRONAMIENTO

- Luego de ello, pedirá validar el mail originalmente ingresado. Al clickear "validar" se enviará un mail de validación.
- Revisar el mail enviado <u>"COLPSIBA –</u> validación cuenta reempadronamiento".
- Si no lo encuentra, revise la carpeta de spam o correo no deseado. Seguir link para validar la casilla en el sistema (\*).
- Se abrirá la pantalla del sistema en la que se solicita colocar una nueva contraseña y actualizar los datos personales.

|   |         |              |                 |                               | REGISTRARS      | e iniciar sesión |
|---|---------|--------------|-----------------|-------------------------------|-----------------|------------------|
|   |         |              |                 |                               | 😭 Sistema CO    | DLPSIBA          |
|   |         |              |                 | EMA DE<br>IRICULACIÓN<br>ITAL |                 |                  |
|   |         | D            | lionur          | nido/a                        |                 |                  |
|   |         |              | bienve          | indo/a                        | XXXX            |                  |
|   | Colegio | ae rsicolog  | gas y rsicologi | os de la Provincia            | de buenos Aires |                  |
|   |         |              |                 |                               |                 |                  |
|   |         |              | Si no estás     | matriculado                   |                 |                  |
|   |         |              |                 |                               |                 | _                |
|   |         |              | REGIS           | TRATE                         |                 |                  |
|   |         |              |                 |                               |                 |                  |
|   | S       | i ya tenés n | natrícula y nun | ca ingresaste a est           | te sistema      |                  |
|   |         |              | REEMPAT         | DRONATE                       |                 |                  |
|   |         |              |                 |                               |                 |                  |
| - | -       | -            | -               |                               |                 | _                |
|   |         | Si y         | a te matricula: | ste en este sistem            | 3               |                  |
|   |         |              |                 |                               |                 |                  |
|   |         |              | ÍNICIA          | SESION                        |                 |                  |
|   |         |              |                 |                               |                 |                  |

5. Al completar, visualizará la leyenda: "Felicitaciones, su cuenta se encuentra reempadronada". Cerrar la ventana.

Ingresar nuevamente al sitio **www.matriculacolpsiba.com.ar** y seleccionar **"Iniciar sesión"**. Ingresar con mail y contraseña creada.

(\*) Si la casilla de mail originalmente ingresada no es la misma que la que utiliza actualmente, **ANTES** de intentar reempadronarse, comunicarse a **secretariageneral@psicologosquilmes.org.ar** para actualizar los datos. Si tiene dificultades para recibir el mail de validación, rogamos informar al Distrito para su pronta solución.

**IMPORTANTE:** Si por alguna causa, no pudo completar el proceso de reempadronamiento, **eso NO impide que pueda abonar la matrícula con normalidad**. Solicitamos comunicarse con el Distrito.

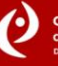

# PÁGINA DE INICIO Y MENÚ PRINCIPAL

Para acceder al SGM: Ingresar a **www.matriculacolpsiba.com.ar**.

También puede ingresar a **www.psicologosquilmes.org.ar**, pestaña **"Autogestión".** 

Introducir mail y contraseña.

Visualizará la siguiente pantalla:

|                |              | PAGAR MATRICU     | ILA SERVICIOS + 🛕 🕿  |
|----------------|--------------|-------------------|----------------------|
|                |              |                   | 😤 / Sistema COLPSIBA |
|                | Bienvenida/o |                   |                      |
| PAGOSY FACTURA |              | MAILS DE CONTACTO |                      |
|                |              |                   |                      |
|                |              |                   |                      |

NOTA: En celular, la pantalla adquiere un diseño diferente.

#### 1 - BOTÓN "PAGOS Y FACTURACIÓN":

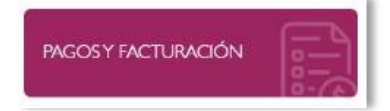

En esta sección podrá visualizar las cuotas pendientes de pago con sus correspondientes años y el historial de pago de matrícula, con los pagos aprobados (realizados) resaltados en color verde, y los pagos pendientes, resaltados en color amarillo. En la columna "Recibo", podrá descargar el recibo de pago correspondiente a la cuota abonada.

Se visualizará como indica la pantalla siguiente o similar en dispositivo móvil.

# PÁGINA DE INICIO Y MENÚ PRINCIPAL

Además, podrá visualizar los períodos adeudados, con sus correspondientes años.

|                                                                                                    |                                                                                                    |                                                                                                    |                                      |                                    | 4                        | Parene Materica da                                                                                                    |
|----------------------------------------------------------------------------------------------------|----------------------------------------------------------------------------------------------------|----------------------------------------------------------------------------------------------------|--------------------------------------|------------------------------------|--------------------------|----------------------------------------------------------------------------------------------------|
|                                                                                                    |                                                                                                    |                                                                                                    |                                      |                                    |                          | i alios i latricula                                                                                                    |
| Pagos Matrícula                                                                                                    |                                                                                                    |                                                                                                    |                                      |                                    |                          |                                                                                                    |
|                                                                                                    |                                                                                                    |                                                                                                    |                                      |                                    |                          |                                                                                                    |
|                                                                                                    | O Debito                                                                                                    | Directo: FI Distrito NO te                                                                                                | ene habilitado el servicio de débito | automatico de las cuotas.          |                          |                                                                                                    |
|                                                                                                    |                                                                                                    |                                                                                                    |                                      |                                    |                          |                                                                                                    |
|                                                                                                    | uerde que, si tiene algún in                                                                                                    | conveniente para registrar (                                                                                              | el pago desde el sistema, puede rea  | lizarlo mediante transferencia bar | ncaria, previa comuni    | icación con                                                                                                    |
| su distrito.                                                                                                    |                                                                                                    |                                                                                                    |                                      |                                    |                          | 1998 - C. 1998 - C. 1998 - |
|                                                                                                    | 5                                                                                                    |                                                                                                    |                                      |                                    |                          |                                                                                                    |
| Luenta corrient                                                                                                    | e                                                                                                    |                                                                                                    |                                      |                                    | 1.1                      |                                                                                                    |
| Periodo                                                                                                    |                                                                                                    |                                                                                                    |                                      |                                    | Deuda                    |                                                                                                    |
| 2025                                                                                                    |                                                                                                    |                                                                                                    |                                      |                                    |                          | *                                                                                                    |
| <b>m</b> 2024                                                                                                    |                                                                                                    |                                                                                                    |                                      |                                    | \$0.00                   | *                                                                                                    |
| TOTAL<br>Historial pagos                                                                                                    |                                                                                                    |                                                                                                    |                                      |                                    | -                        |                                                                                                    |
| TOTAL<br>Historial pagos<br>Total 18 elementos.<br>Mostrar 10 v o                                                                                                    | ementos                                                                                                    |                                                                                                    |                                      |                                    | Buscar                   |                                                                                                    |
| TOTAL<br>Historial pagos<br>Total 18 elementos.<br>Mostrar 10 v cl<br>Fecha                                                                                                    | ementos<br>Cuota                                                                                                    | Estado                                                                                                    | Comprobante                          | Recibo                             | Buscar<br>Acciones       |                                                                                                    |
| TOTAL<br>Historial pagos<br>Total 18 elementos.<br>Mostrar 10 v ol<br>Fecha                                                                                                    | cmentos<br>Cuota                                                                                                    | Estado<br>17                                                                                                    | Comprobante                          | Recibo                             | Buscar<br>Acciones       | 11                                                                                                    |
| TOTAL<br>Historial pagos<br>Total 18 elementos.<br>Mestrar 10 c el<br>Fecha                                                                                                    | cmentos<br>Cuota                                                                                                    | Estado<br>11<br>APROBADO                                                                                                  | Comprobute                           | Recbo                              | Buscar<br>Acciones       | 11                                                                                                    |
| TOTAL<br>Historial pagos<br>Total I8 elementos.<br>Mostrar 10 v el<br>Fecha<br>(no definido)<br>05/01/2023                                                                                                    | Internet to Sector Sector Sect | Estado<br>11<br>ARICENDO<br>ARICENDO                                                                                      | Comprobante                          | Recibo                             | Buscar<br>Acciones       | 11                                                                                                    |
| TOTAL<br>Historial pagos<br>Total I8 elementos<br>Mostrar 10 v el<br>Fecha<br>(no definido)<br>05/01/7023<br>05/02/2024                                                                                                    | Itementos<br>Lite<br>(no definido)<br>6                                                                                                    | Estado<br>11<br>AROADO<br>AROADO<br>AROADO                                                                                | Comprobante<br>IT                    | Recibo                             | Buscar<br>Acciones       | 11                                                                                                    |
| TOTAL<br>Historial pagos<br>Total I8 elementos<br>Mostrar 10 v el<br>Fecha<br>(no definido)<br>05/01/2023<br>05/06/2024                                                                                                    | kmentos<br>Cueta<br>Ik<br>(no definido)<br>6<br>7                                                                                                    | Етаdo<br>11<br>Аломоо<br>Аломоо<br>Аломоо<br>Аломоо                                                                       | Comprobante                          | Recbo                              | Buscar<br>Acciones<br>11 | 41                                                                                                    |
| TOTAL<br>distorial pagos<br>Total 18 elementos.<br>Mostrar 10 v el<br>Fecha<br>(no definido)<br>05/01/2021<br>05/02/2021<br>05/07/2021                                                                                                    | ementos<br>Cuota<br>Ila<br>(no definido)<br>6<br>7                                                                                                    | Еньбо<br>11<br>Алгоморо<br>Алгоморо<br>Алгоморо<br>Алгоморо<br>Алгоморо<br>Алгоморо<br>Алгоморо                           | Comprobante                          | Recibo                             | Buscar<br>Acciones       | 11                                                                                                    |
| TOTAL<br>Historial Pagos<br>Total I8 elementos.<br>Mestrar 10 v el<br>Fecha<br>(no definido)<br>05/01/2023<br>05/02/2024<br>05/07/2024<br>06/05/2024                                                                                                    | ementos<br>Cuota<br>IL<br>(no definido)<br>6<br>7<br>5<br>9                                                                                                    | Етабо<br>11<br>Анговиоо<br>Алговиоо<br>Алговиоо<br>Алговиоо<br>Алговиоо<br>Алговиоо<br>Алговиоо                           | Comprobante                          | Recbo                              | Ruscar<br>Acciones       | 11                                                                                                    |
| TOTAL  Istorial Pagos  Total I8 elementos.  Mostrar 10 v el  Fecha  (no definido)  05/01/2024  05/02/2024  06/03/2024  06/03/2024  06/03/2024                                                                                                    | tementos<br>Cuota<br>11<br>(no definido)<br>6<br>5<br>5<br>9<br>1                                                                                                    | Етабо<br>11<br>Ангомоо<br>Ангомоо<br>Ангомоо<br>Ангомоо<br>Ангомоо<br>Ангомоо<br>Ангомоо<br>Ангомоо                       | Comprobante                          | Recibo                             | Rescer<br>Acciones       | 11                                                                                                    |
| TOTAL Historial Pagos Total I8 elementos. Mostrar 10 elementos. (no definido) 05/01/2024 05/07/2024 06/05/2024 06/05/202 06/05/202 06/05/202 06/05/202 06/05/202 06/05/202 06/05/202 06/05/202 06/05/202 06/05/202 06/05/202 06/05/202 06/05/202 06/05/202 06/05/202 06/05/20 06/05/20 06/05/20 06/ | tementos<br>Cuota<br>1<br>1<br>(no definido)<br>6<br>5<br>5<br>9<br>1<br>1<br>8                                                                                                    | Етьо<br>17<br>Алоькоо<br>Алоькоо<br>Алоькоо<br>Алоькоо<br>Алоькоо<br>Алоькоо<br>Алоькоо<br>Алоькоо<br>Алоькоо<br>Алоькоо  | Comprobante<br>IT                    | Recbo                              | Ruscer<br>Acciones       | 11                                                                                                    |
| ToTAL  Istorial I8 elementos.  Mostrar 10 v el  Fecha  (no definido)  05/01/073  05/02/024  06/09/2024  06/09/2024  07/11/2024  06/09/2024  07/01/2025                                                                                                    | kementus<br>Cuota<br>1<br>1<br>1<br>1<br>1<br>1<br>1<br>1<br>1<br>1<br>1<br>1<br>1                                                                                                    | Езьбо<br>17<br>Албакоо<br>Албакоо<br>Албакоо<br>Албакоо<br>Албакоо<br>Албакоо<br>Албакоо<br>Албакоо<br>Албакоо<br>Албакоо | Comprobante<br>IT                    | Rectoo                             | Ruscer<br>Acciones       | 11                                                                                                    |

#### **1.1 – BOTÓN "NOVEDADES".**

Visualizará las últimas noticias del SGM.

#### **1.2 – BOTÓN "MAILS DE CONTACTO".**

Podrá acceder al mail de contacto del Distrito y del soporte COLPSIBA.

### 1.3 – BOTÓN "DESCARGÁ TU CREDENCIAL".

Podrá acceder a la credencial virtual de su matrícula para descargarla.

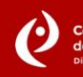

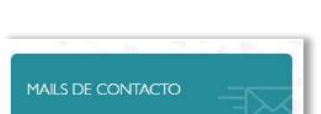

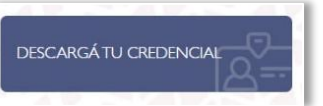

#### 1.4 – MENÚ PRINCIPAL.

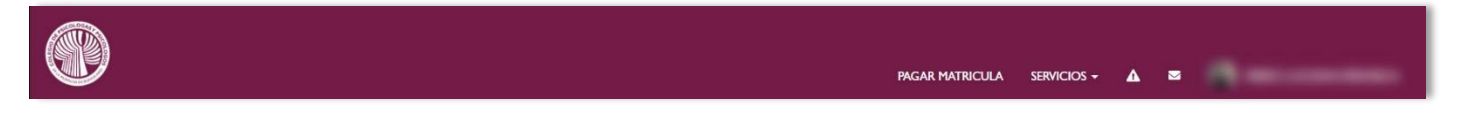

Desde este menú podrá acceder a todas las funciones del Sistema.

PAGAR MATRICULA

Desde esta opción, podrá visualizar sus pagos de matrícula realizados, pendientes, deuda y subir los comprobantes.

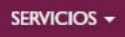

Desde esta pestaña desplegable, se podrán realizar todos los trámites que permite el Sistema.

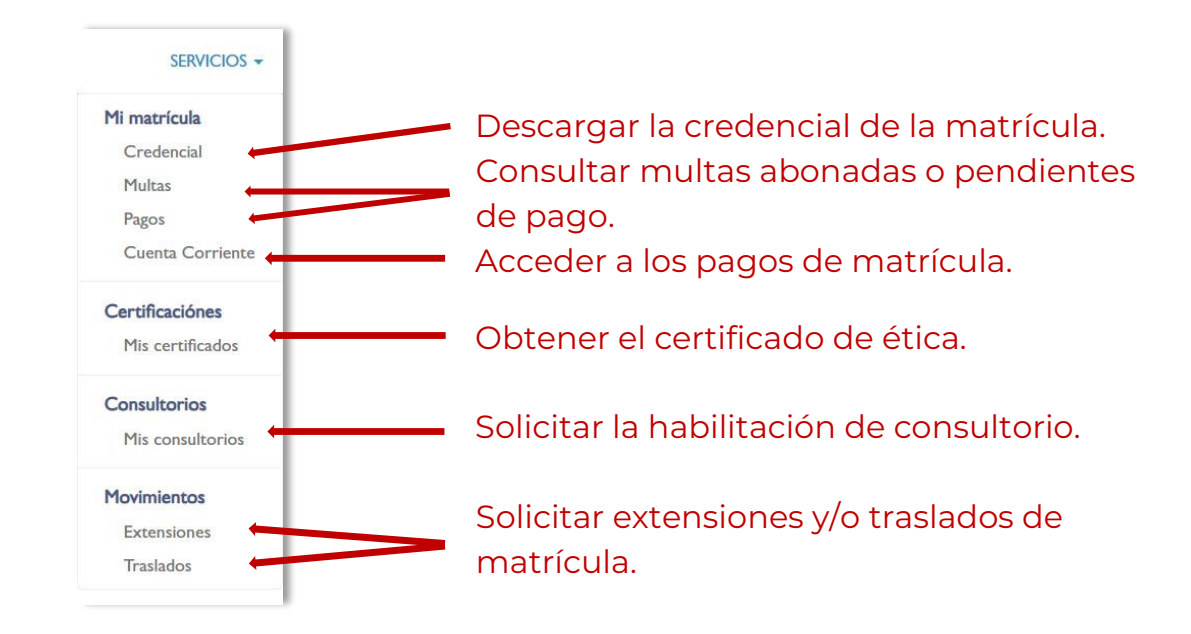

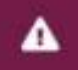

Consultar/ver multas pendientes

Consultar/ver notificaciones de COLPSIBA

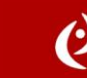

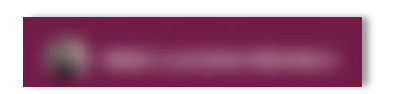

Consultar/ver Mi Perfil. Al desplegar, se visualizará como la imagen a continuación:

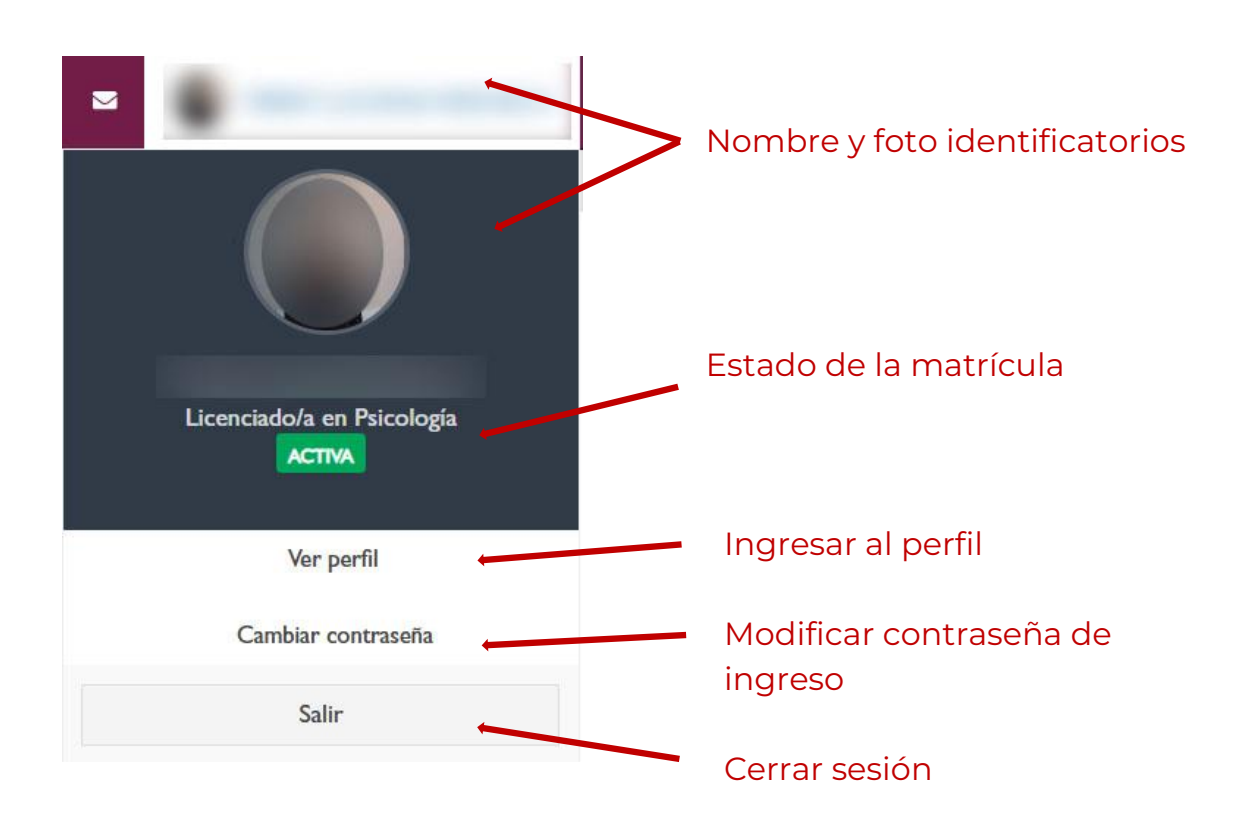

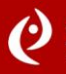

#### En el menú principal, ingresar a "Pagar Matrícula".

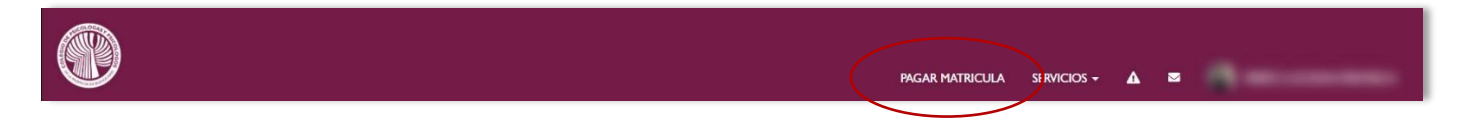

Se desplegará la siguiente pantalla, en la que podrá visualizar en la columna izquierda las cuotas disponibles para abonar.

En la columna derecha, podrá ver los datos del Colegio para efectuar el pago.

El pago de la matrícula se podrá realizar a través de Mercado Pago, por transferencia o por Cuenta DNI. Del medio de pago que utilice obtendrá un comprobante.

Una vez realizado el pago, podrá clickear en la cuota abonada como lo muestra la imagen:

|             |                          |                                                               | PAGAR MATRICULA                  | SERVICIOS <del>-</del>  | <b>∆</b> ≊       |              |
|-------------|--------------------------|---------------------------------------------------------------|----------------------------------|-------------------------|------------------|--------------|
|             |                          |                                                               |                                  |                         |                  | 😤 / Pagar    |
| Pago Ma     | atricula                 |                                                               |                                  |                         |                  |              |
|             | () IMPORTANTE            | Debe seleccionar un plan de pago en Cuotas o An               | ual en caso de estar disponible. |                         |                  |              |
|             | Re                       | alizar el pago con los datos de la cuenta y <b>adjuntar e</b> | el comprobante                   |                         |                  |              |
|             |                          |                                                               |                                  |                         |                  |              |
| Cuotas disp | oonibles para abonar     |                                                               | Datos para realizar el pag       | <b>b</b>                |                  |              |
| Cuota       |                          | Pagar                                                         | RAZON SOCIAL                     | Colegio de Psico<br>XII | ólogas y Psicólo | gos Distrito |
| CUOTA 2     | -Vencimiento: 17/02/2025 |                                                               | CUIT                             | 30-64483092-2           |                  |              |
| CUOTA 3     | -Vencimiento: 17/03/2025 | 1 0                                                           | Banco Provincia de Bueno         | s Aires                 |                  |              |
|             |                          |                                                               | CBU<br>CC N°                     | 0140027401508           | 3701291509 🗳     |              |

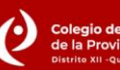

# PAGAR MATRÍCULA Y ADJUNTAR COMPROBANTE

Luego de hacer click en el recuadro correspondiente, se desplegará la opción de adjuntar el comprobante.

Deberá clickear en "Seleccionar", buscar el archivo del comprobante en su PC o celular (de acuerdo al dispositivo que utilizó para abonar), adjuntarlo y enviarlo.

| Course discussible course because |            | Descention                  | CARLS VADIS VA                           |
|-----------------------------------|------------|-----------------------------|------------------------------------------|
| Cuotas disponibles para abonar    |            | Datos para realizar el pago |                                          |
| Cuota                             | Pagar      | RAZON SOCIAL                | Colegio de Psicólogas y Psicólogos Distr |
| CUOTA 2 - Vencimiento: 17/02/2025 |            | CUIT                        | 30-64483092-2                            |
| CUOTA 3 - Vencimiento: 17/03/2025 |            | Banco Provincia de Bueno    | s Aires                                  |
| Detalle del pago                  |            | CBU                         | 0140027401508701291509 💐                 |
| Vencimiento Matricula:            | 17/03/2025 | CC N°                       | 12915/0                                  |
| Matricula 2025:                   |            |                             |                                          |
| Cuota 2:                          |            |                             |                                          |
| Total a abonar:                   | a marine   |                             |                                          |

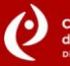

Tenga en cuenta que, para obtener el certificado de ética, deberá contar con la matrícula al día y no tener multas pendientes de pago. De lo contrario, el sistema no facilitará la descarga.

Si Ud. tiene alguna deuda pendiente, deberá abonarla para que el sistema pueda permitirle la obtención del certificado.

Ingrese al menú principal, pestaña "Servicios", "Certificaciones", "Mis certificados":

|   |                    |         |              | PAGAR MAT         |                                                                         | ۵ ۵                  |
|---|--------------------|---------|--------------|-------------------|-------------------------------------------------------------------------|----------------------|
|   |                    |         | Bienvenida/o |                   | Mi matrícula<br>Credencial<br>Multas<br>Pagos<br>Cuenta Corriente       | 😤 / Sistema COLPSIBA |
| l | PAGOSY FACTURACIÓN | NOVEDAD | ES (S)       | MAILS DE CONTACTO | Certificaciónes<br>Mis certificados<br>Consultorios<br>Mis consultorios |                      |
|   |                    |         |              |                   | <b>Movimientos</b><br>Extensiones<br>Traslados                          |                      |
|   |                    |         |              |                   |                                                                         |                      |

Seleccione "Solicitar Certificado de Ética". Además, podrá visualizar su historial de pedidos previos, si los hubiera.

|     |                                       |   |       |             | PAGAR MATRICULA | servicios - | 4 z 💽               |  |
|-----|---------------------------------------|---|-------|-------------|-----------------|-------------|---------------------|--|
|     |                                       |   |       |             |                 |             | 😭 / Certificados    |  |
| Cer | tificados<br>ando 1-2 de 2 elementos. |   |       |             | >               | + Solicitar | r Certificado Ética |  |
| #   | Certificado/Visado                    |   | Fecha | Vencimiento | Estado          |             | Acciones            |  |
|     |                                       | ~ |       |             |                 | ~           |                     |  |

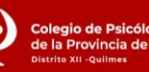

#### Se abrirá la siguiente pantalla:

|                                                                         | PAGAR MATRICULA SERVICIOS + 🛆 🐸 |
|-------------------------------------------------------------------------|---------------------------------|
|                                                                         | I Solicitar Certificado         |
| Solicitar Certificado de Ética<br>Seleccione el certificado a solicitar |                                 |
| Certificado de Etica                                                    |                                 |
|                                                                         | Seleccionar                     |
|                                                                         |                                 |

En "Seleccione el certificado a solicitar", abra el desplegable y seleccione "Certificado de Ética". Luego haga click en "Seleccionar".

Se desplegará una pantalla en la cual podrá tener la vista previa de sus datos.

Si están todos los datos correctos, podrá dar click en "Generar".

|                                                                  | PAGAR MATRICULA SERVICIOS + 🛕 🐸                  |
|------------------------------------------------------------------|--------------------------------------------------|
|                                                                  | ☆ / Solicitar Certificado / Certificado de Ética |
| Certificado de Etica                                             |                                                  |
| Vista previa de datos de certificado                             |                                                  |
| Datos personales                                                 |                                                  |
| Apellido y Nombres<br>CUTT/CUIL №                                |                                                  |
| Dirección electrónica                                            |                                                  |
| Datos profesionales                                              |                                                  |
| Con título de<br>Entidad                                         |                                                  |
| Datos de matrícula                                               |                                                  |
| Matrícula COLPSIBA Nª:<br>Vigencia hasta<br>Desde                |                                                  |
| Validez del Certificado                                          |                                                  |
| Lugar y fecha de emisión:<br>Distrito:<br>Este Certificado tiene |                                                  |
|                                                                  | ¥                                                |
| Greener                                                          |                                                  |

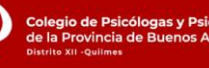

10

Si realizó el proceso de forma correcta, la pantalla siguiente deberá verse de la siguiente manera:

|     |                                       |       |             | PAGAR MATRICULA | Servicios - 🛆 🐱               |
|-----|---------------------------------------|-------|-------------|-----------------|-------------------------------|
|     |                                       |       |             |                 | 😭 / Certificados              |
| Cer | tificados<br>ando 1-3 de 3 elementos. |       |             |                 | + Solicitar Certificado Ética |
| #   | Certificado/Visado                    | Fecha | Vencimiento | Estado          | Acciones                      |
|     | ~                                     |       |             |                 |                               |
| I   | CERTIFICADO DE ETICA                  |       |             | DISPONIBLE      | *<br>#<br>•                   |

Podrá ver la fecha de expedición del certificado, su vencimiento y su estado.

El sistema brinda las siguientes opciones:

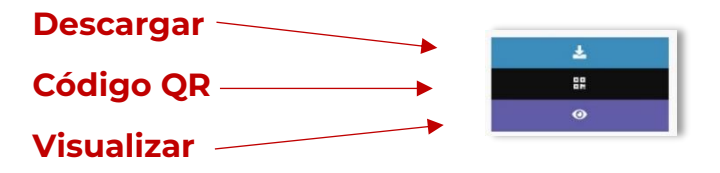

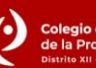

**IMPORTANTE:** Antes de realizar este trámite, comunicarse a **secretariageneral@psicologosquilmes.org.ar** para recibir toda la información y los pasos correspondientes. **Una vez obtenida la aprobación del Distrito**, realizar los pasos que se describen a continuación:

En el menú principal, ingrese a **"Servicios"**, **"Consultorios"**, **"Mis Consultorios"**.

| PAGAR MATRICULA SERVICIO                                                                               | - A =                |
|----------------------------------------------------------------------------------------------------|----------------------|
| Mi matricula<br>Credencial<br>Multas<br>Bienvenida/o<br>Quenta Corrient<br>Cuenta Corrient             | ☆ / Sistema COLPSIBA |
| NOVEDADES MAILS DE CONTACTO Certificaciónes Mis certificados Consultorios Mis consultorios Extensiones |                      |
| Traslados                                                                                              | States and the       |

En la siguiente pantalla, haga click en **"Solicitar Habilitación de Consultorio"**. Además, podrá visualizar su historial de habilitaciones previas, si las hubiera.

|         |                        |           |           | PAGAR MATRICU | la servicios 🗸 🛋            | i 🕼 merkt, luciana veronica |
|---------|------------------------|-----------|-----------|---------------|-----------------------------|-----------------------------|
|         |                        |           |           |               | *                           | / Consultorios              |
| Const   | ultorios               |           |           |               | + Solicitar Habilitación de | consultorio                 |
| #       | Domicilio              | Condicion | Modalidad | Estado        | Acciones                    |                             |
|         |                        |           |           |               |                             | SZ 26                       |
| No se e | ncontraron resultados. |           |           |               |                             |                             |
|         |                        |           |           |               |                             |                             |

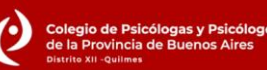

## HABILITACIÓN DE CONSULTORIO

Se desplegará el siguiente formulario que deberá completar con los datos que solicita, tal como lo detalla la imagen:

| Solicitar Habilitación de Cons                                                                          | solicitar Habilitacion Consu                                                                                                    |
|----------------------------------------------------------------------------------------------------|----------------------------------------------------------------------------------------------------|
| IMPORTANTE: Para solicitar la habilitac                                                                 | ación de consultorio debe completar el siguiente formulario. Una vez enviado el formulario, la solicitud será evaluada por personal de su distrito y será<br>notificado una vez resuelta. |
| Q Buscar consultorio existente                                                                          |                                                                                                    |
| • Para solicitar la habilitación de consultorio un<br>disponible en el listado, por favor cargue un nue | utilice el buscador que se encuentra a continuación, ingresando el domicilio del consultorio que desea habilitar. En caso que el domicilio <b>no esté</b><br>nuevo consultorio.           |
| Consultorio                                                                                             |                                                                                                    |
| Ingrese un domicilio                                                                                    |                                                                                                    |
| + Cargar consultorio nuevo                                                                              |                                                                                                    |
| Telefono del profesional                                                                                | Condición Modalidad Atención                                                                                                    |
|                                                                                                    | Condición 💌 Modalidad                                                                                                    |
| En caso de que la atención sea Virtual o Virtu                                                          | tual y presencial deberá adjuntar una foto del consultorio.                                                                                                    |
| Foto consultorio (Tamaño máximo 5MB)                                                                    |                                                                                                    |
|                                                                                                    |                                                                                                    |
|                                                                                                    | Arrastre y suelte aquí los archivos                                                                                                    |

Una vez finalizada la carga de los datos, dar click en **"Enviar solicitud"**. La solicitud quedará sujeta a evaluación por el Distrito.

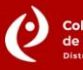

**IMPORTANTE:** Antes de efectuar el pedido de extensión de matrícula, comunicarse a **secretariageneral@psicologosquilmes.org.ar**, a los fines de resolver dudas y recibir la información correcta.

En el menú principal, ingresar a la pestaña **"Servicios"**, **"Movimientos"**, **"Extensiones"**.

|                     | PAGAR MATR   | ICULA SERVICIOS - A 🗠                                                                  |
|---------------------|--------------|----------------------------------------------------------------------------------------|
|                     | Bienvenida/o | Mi matricula 🖌 / Sistema COLPSIBA<br>Credencial<br>Multas<br>Pagos<br>Cuenta Corriente |
| PAGOS Y FACTURACIÓN | NOVEDADES    | Certificaciónes<br>Mis certificados<br>Consultorios<br>Mis consultorios                |
|                     |              | Movimientos<br>Extensiones<br>Traslados                                                |

Se abrirá la siguiente pantalla en la que deberá seleccionar **"Solicitar extensión"**. Además, podrá visualizar su historial de extensiones previas, si las hubiera.

|                       |                      |          |        | PAGAR MATRICULA SERVICIO: | 5+ <b>A</b> 5             |
|-----------------------|----------------------|----------|--------|---------------------------|---------------------------|
|                       |                      |          |        |                           | 😤 🕧 Historial Extensiones |
| Historial Extensiones |                      |          |        | + Solicitar Extension     |                           |
| #                     | Fecha                | Distrito | Estado | Acciones                  |                           |
|                       |                      |          |        |                           |                           |
| No se enco            | ontraron resultados. |          |        |                           |                           |
|                       |                      |          |        |                           |                           |

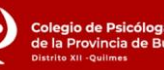

A continuación, se desplegará el siguiente formulario para completar con sus datos, tal como muestra la imagen a continuación:

|                          | PAGAR MATRICULA                                         | SERVICIOS - 🛕 🜌         |
|--------------------------|---------------------------------------------------------|-------------------------|
|                          |                                                         | 😤 / Solicitar Extension |
| Solicitar Extension a Di | strito                                                  |                         |
|                          | Seleccione el Partido donde se encuentra el consultorio |                         |
|                          | PARTIDO                                                 |                         |
|                          | Localidad                                               |                         |
|                          | LOCALIDAD T                                             |                         |
|                          | Seleccione un partido                                   |                         |
|                          | Calle                                                   |                         |
|                          |                                                         |                         |
|                          | Altura                                                  |                         |
|                          | Piso                                                    |                         |
|                          | Depto                                                   |                         |
|                          | Concepto de la extension                                |                         |
|                          |                                                         |                         |
|                          | A                                                       | ¥                       |
|                          | Solicitar                                               |                         |
|                          |                                                         |                         |

Una vez ingresados los datos y el concepto (motivo) del pedido de extensión, clickear en **"Solicitar"**. Podrá corroborar que el trámite fue realizado consultando en <u>secretariageneral@psicologosquilmes.org.ar</u>.

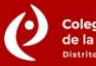

**IMPORTANTE:** Antes de efectuar el pedido de traslado de matrícula, comunicarse a **secretariageneral@psicologosquilmes.org.ar** a los fines de resolver dudas y recibir la información correcta.

En el menú principal, ingresar a la pestaña **"Servicios"**, **"Movimientos"**, **"Traslados"**.

|                    |              | PAGAR N | MATRICULA SERVICIOS -                                                   | Δ Ξ                  |
|--------------------|--------------|---------|-------------------------------------------------------------------------|----------------------|
|                    | Bienvenida/o |         | Mi matrícula<br>Credencial<br>Multas<br>Pagos<br>Cuenta Corriente       | ★ / Sistema COLPSIBA |
| PAGOSY FACTURACIÓN | NOVEDADES    |         | Certificaciónes<br>Mis certificados<br>Consultorios<br>Mis consultorios |                      |
|                    |              |         | Movimientos<br>Extensiones<br>Traslados                                 | -                    |
|                    |              |         |                                                                         |                      |

Se abrirá la siguiente pantalla en la que deberá seleccionar **"Solicitar traslado"**. Además, podrá visualizar su historial de traslados previos, si los hubiera.

|             |                    |          | ,      | agar matricula servicios | - A S                   |       |
|-------------|--------------------|----------|--------|--------------------------|-------------------------|-------|
|             |                    |          |        |                          | 😤 / Historial Traslados | S     |
| Historial   | Traslados          |          |        | [                        | + Solicitar Traslado    | ]     |
| #           | Fecha              | Distrito | Estado | Acciones                 | KOKKO                   | 246.6 |
|             |                    |          |        |                          |                         |       |
| No se encon | traron resultados. |          |        |                          |                         |       |
|             |                    |          |        |                          | XXX5                    | N     |

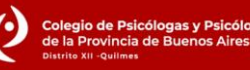

A continuación, se desplegará el siguiente formulario para completar con sus datos, tal como muestra la imagen a continuación:

|                           | PAGAR MATRICULA SERVICIOS - 🛆 📼               |
|---------------------------|-----------------------------------------------|
|                           | 😤 / Solicitar Traslado                        |
| Solicitar Traslado a Dist | Seleccione el Partido donde desea trasladarse |
|                           | PARTIDO                                       |
|                           | Seleccione un partido                         |
|                           | Localidad                                     |
|                           | Calle                                         |
|                           | Altura                                        |
|                           | Piso                                          |
|                           | Depto                                         |
|                           | Concepto de la traslado                       |
|                           | Solicitar                                     |

Una vez ingresados los datos y el concepto (motivo) del pedido de traslado, clickear en **"Solicitar"**. Podrá corroborar que el trámite fue realizado, consultando en <u>secretariageneral@psicologosquilmes.org.ar</u>.

Coleg de la l Distrito